# Quick Reference

## Create Per Diem Expense (Pre-Approval)

### Create Per Diem Expense

#### 1. Select the Meals tile

| *        | 4            | <b>A</b> | <b>H</b> | <b>#!</b> 1 |
|----------|--------------|----------|----------|-------------|
| R TRAVEL | TRAIN / RAIL |          | HOTEL    | MEALS       |
|          |              |          |          |             |

#### 2. Select the Multiple Day Per Diem tile

| Add Pre-App              | proval Types                 | ;                        |       |              |
|--------------------------|------------------------------|--------------------------|-------|--------------|
| 76                       | 4                            | <b>A</b>                 |       | ۳ <b>t</b> 1 |
| AIR TRAVEL               | TRAIN / RAIL                 | GROUND<br>TRANSPORTATION | HOTEL | MEALS        |
|                          | <b>¥</b> ¶1                  |                          |       |              |
| MULTIPLE DAY PER<br>DIEM | FOOD NON-PER<br>DIEM RELATED |                          |       |              |
|                          | MISCELLANEOUS /              | ZERO DOLLAR              |       |              |

#### 3. Complete the expense tile form

| Per Diem Wizard         |                                                 |
|-------------------------|-------------------------------------------------|
| Departure Date/Time     | 06/17/2019 🚺 07:00 🗸                            |
| End Date/Time           | 06/19/2019                                      |
| Days                    | 3                                               |
| Description<br>Optional | Add Description                                 |
| Location                | Dallas-Dallas County, Texas (TX), United States |
| $\sim$                  | $\sim$                                          |
|                         | Add Entries Cancel                              |

- <u>Departure Date/Time:</u> Click the calendar icon to select the date which represents the anticipated departure date for this travel event. Enter the anticipated Departure Time if known, otherwise leave the default value.
- <u>End Date/Time:</u> Click the calendar icon to select the date which represents the anticipated return date for this travel event. Enter the anticipated End Time if known, otherwise leave the default value.
- **Days:** This field is display only
- <u>Description</u>: Provide any additional information about this expense. This field is optional for most expense types.
- <u>Location</u>: Select the location you are traveling to.

4. Click Add Entries at the bottom left side of the screen. Notice: The system will create an entry for each day.

|                         | IVER                                            |   |   |                    |                                     | + New     | L Wu Sho      | dk . |
|-------------------------|-------------------------------------------------|---|---|--------------------|-------------------------------------|-----------|---------------|------|
|                         |                                                 |   |   |                    |                                     |           |               | ×    |
|                         |                                                 | ^ |   | DATE               | LOCATION                            |           | AMOUNT        |      |
| Departure Date/Time     | 06/17/2019 🖬 07:00 👻                            |   | , | Mon,<br>06/17/2019 | Dallas,<br>Texas (TX),United States |           | 49.50<br>USD  | >    |
| End Date/Time           | 06/19/2019                                      |   | , | Tue,<br>06/18/2019 | Dallas,<br>Texas (TX),United States |           | 66.00<br>USD  | ,    |
| Days                    | 3                                               |   | , | Wed,<br>06/19/2019 | Dallas,<br>Texas (TX),United States |           | 49.50<br>USD  | ,    |
|                         |                                                 |   |   |                    |                                     |           |               |      |
| Description<br>Optional | Add Description                                 |   |   |                    |                                     |           |               |      |
| Location                | Dailas-Dailas County, Texas (TX), United States |   |   |                    |                                     |           |               |      |
|                         |                                                 | ľ |   |                    |                                     |           |               | -    |
|                         |                                                 |   |   |                    |                                     |           |               |      |
|                         | Add Entries Cancel                              |   |   |                    | (                                   | Clear All | Add to Report | J    |

5. Clicking the down arrow next to each entry will open up the Deductibles section.

|   | DATE                            | LOCATION                 | AMOUNT |
|---|---------------------------------|--------------------------|--------|
| × | Mon,                            | Dallas,                  | 26.40  |
|   | 06/17/2019                      | Texas (TX),United States | USD ~  |
|   | Deductibles   Breakfast   Lunch | Dinner                   |        |
| × | Tue,                            | Dallas,                  | 66.00  |
|   | 06/18/2019                      | Texas (TX),United States | USD >  |
| × | Wed,                            | Dallas,                  | 49.50  |
|   | 06/19/2019                      | Texas (TX),United States | USD >  |

 If you will be provided a meal as part of the travel event or conference, select the corresponding meals check box. Selecting the check box will reduce the Per Diem amount accordingly.

|   |                                 |                                     |              | _ |
|---|---------------------------------|-------------------------------------|--------------|---|
|   | DATE                            | LOCATION                            | AMOUNT       |   |
| × | Mon,<br>06/17/2019              | Dallas,<br>Texas (TX),United States | 26.40<br>USD | ~ |
|   | Deductibles   Breakfast   Lunch | Dinner                              |              |   |
| x | Tue,<br>06/18/2019              | Dallas,<br>Texas (TX),United States | 66.00<br>USD | > |
| x | Wed,<br>06/19/2019              | Dallas,<br>Texas (TX),United States | 49.50<br>USD | > |
|   |                                 |                                     |              |   |

7. Click the Add to Report button.

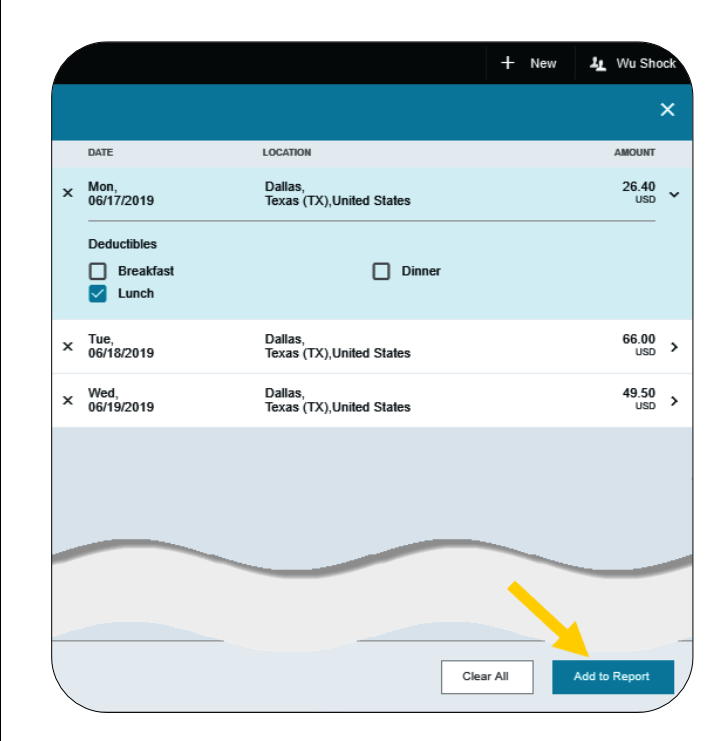

8. The entries are added to the report.

|                            | HROME                         | VER                                  |               |     |
|----------------------------|-------------------------------|--------------------------------------|---------------|-----|
| ÷                          | Pre-Approvals For<br>Wu Shock |                                      |               | Ð   |
| Mascot C                   | Conference, 6/17              | /2019-6/19/2019                      |               | (i) |
| EXPENSE                    |                               |                                      | ESTIMAT       | ED  |
| 🛪 Airfare                  | 2                             |                                      | 275.50<br>USD | 4   |
| 🚳 Mileag                   | ge / Private Vehicle          |                                      | 13.44<br>USD  |     |
| Hotel                      |                               |                                      | 475.00<br>USD |     |
| 🛃 Single                   | Day Travel                    |                                      | 26.40<br>USD  |     |
| 🛃 Single                   | Day Travel                    |                                      | 66.00<br>USD  |     |
| 🛃 Single                   | Day Travel                    |                                      | 49.50<br>USD  |     |
|                            |                               |                                      |               |     |
|                            |                               |                                      |               |     |
|                            |                               |                                      |               |     |
|                            |                               |                                      |               |     |
| PA Report IE<br>0100003279 | )<br>147                      | Total Estimated Amount<br>905.84 USD | Submit        |     |